# Juniper SRX 日本語マニュアル

# 設定の確認方法

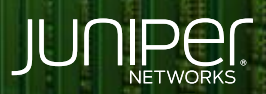

Driven by Experience

THE OTHER DESIGNATION OF THE OTHER DESIGNATION OF THE OTHER OF THE OTHER OF THE OTHER OF THE OTH

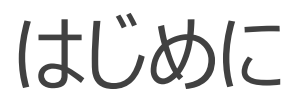

- ◆ 本マニュアルは、Junos CLIの show configuration コマンドの詳細な利用方法について説明します
- ◆ 手順内容は SRX300、Junos 21.2R3-S2 にて確認を実施しております
- ◆ 実際の設定内容やパラメータは導入する環境や構成によって異なります

各種設定内容の詳細は下記リンクよりご確認ください

https://www.juniper.net/documentation/

◆ 他にも多数の SRX 日本語マニュアルを「ソリューション&テクニカル情報サイト」に掲載しております

https://www.juniper.net/jp/ja/local/solution-technical-information/security.html

アジェンダ

- ◆ 設定ファイル全体の表示
- ◆ 設定ファイルの階層表示
- ◆ set コマンドの表示
- ◆ match オプションによる表示
- ◆ compare オプションによる表示

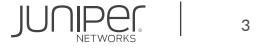

### 設定ファイル全体の表示

• Operational モードにて show configuration コマンドを実行することによって最新の設定ファイル情報を表示させることができます

```
user@srx> show configuration ※階層形式の設定ファイルを表示
## Last commit: 2022-05-30 21:41:16 UTC by user
version 21.2R3-S2.9;
   host-name srx;
   root-authentication {
       encrypted-password "$6$EmCbIIGA$uBgIar1.wCOqPoDtxDp4UarkypvfTSnpUv2UIsQtvMcu7L/WIFOw9810PyasswbguEesctpQvR9r7YQX7am8G0"; ##
SECRET-DATA
           uid 2000;
           class super-user;
           authentication {
               encrypted-password
"$6$ppFngdCS$0XQa.MHXfiIGPbvZC28mVDg0rUCURBgX6d3PGZmZlsy/PPppYUhYUU8oPica7USX9yPauZw1PtJBEVKfuIiK9."; ## SECRET-DATA
   services {
```

JUNIPE

# 設定ファイル全体の表示

• Configuration モードでは show コマンドを実行することによって最新の設定ファイル情報を表示させることができます

```
user@srx# show ※階層形式の設定ファイルを表示
## Last changed: 2022-05-30 21:41:16 UTC by user
version 21.2R3-S2.9;
   host-name srx;
   root-authentication {
       encrypted-password "$6$EmCbIIGA$uBgIar1.wCOqPoDtxDp4UarkypvfTSnpUv2UIsQtvMcu7L/WIFOw9810PyasswbguEesctpQvR9r7YQX7am8G0"; ##
SECRET-DATA
    login {
           uid 2000;
           class super-user;
           authentication {
               encrypted-password
"$6$ppFngdCS$0XQa.MHXfiIGPbvZC28mVDq0rUCURBqX6d3PGZmZlsy/PPppYUhYUU8oPica7USX9yPauZw1PtJBEVKfuIiK9."; ## SECRET-DATA
   services {
```

JUNIPE

#### 設定ファイルの階層表示

 show configuration 以下に、設定階層 (例: interfaces )を指定することによって設定ファイルの 特定の階層を指定した表示も可能です

```
user@srx> show configuration interfaces
                members vlan-trust;
ge-0/0/2 {
            vlan {
                members vlan-trust;
ge-0/0/3 {
            vlan {
                members vlan-trust;
---(more) ---
```

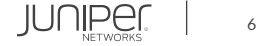

# 設定ファイルの階層表示

#### • さらに、?コマンドを活用することによって表示可能な階層を出力表示させることも可能です

| user@srx> show configuration ? |                                                     |  |  |
|--------------------------------|-----------------------------------------------------|--|--|
| Possible completions:          |                                                     |  |  |
| <[Enter]>                      | Execute this command                                |  |  |
| > access                       | Network access configuration                        |  |  |
| > access-profile               | Access profile for this instance                    |  |  |
| > accounting-options           | Accounting data configuration                       |  |  |
| > applications                 | Define applications by protocol characteristics     |  |  |
| + apply-groups                 | Groups from which to inherit configuration data     |  |  |
| > chassis                      | Chassis configuration                               |  |  |
| > class-of-service             | Class-of-service configuration                      |  |  |
| > event-options                | Event processing configuration                      |  |  |
| > firewall                     | Define a firewall configuration                     |  |  |
| > forwarding-options           | Configure options to control packet forwarding      |  |  |
| > groups                       | Configuration groups                                |  |  |
| > interfaces                   | Interface configuration                             |  |  |
| > policy-options               | Policy option configuration                         |  |  |
| > protocols                    | Routing protocol configuration                      |  |  |
| > routing-instances            | Routing instance configuration                      |  |  |
| > routing-options              | Protocol-independent routing option configuration   |  |  |
| > schedulers                   | Security scheduler                                  |  |  |
| > security                     | Security configuration                              |  |  |
| > services                     | System services                                     |  |  |
| > smtp                         | Simple Mail Transfer Protocol service configuration |  |  |
| > snmp                         | Simple Network Management Protocol configuration    |  |  |
| (more 82%)                     |                                                     |  |  |

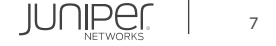

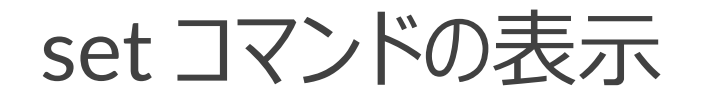

• show コマンドの後にパイプオプション | display set を利用することによって設定ファイルの表示形式を 設定時に使用する set コマンド形式で表示させることが可能です

| user@srx> show configuration   display set                                                              |  |  |  |  |
|----------------------------------------------------------------------------------------------------|--|--|--|--|
| set version 21.2R3-S2.9                                                                                 |  |  |  |  |
| set system host-name srx                                                                                |  |  |  |  |
| set system root-authentication encrypted-password                                                       |  |  |  |  |
| "\$6\$EmCbIIGA\$uBgIar1.wCOqPoDtxDp4UarkypvfTSnpUv2UIsQtvMcu7L/WIFOw9810PyasswbguEesctpQvR9r7YQX7am8G0" |  |  |  |  |
| set system login user user uid 2000                                                                     |  |  |  |  |
| set system login user user class super-user                                                             |  |  |  |  |
| set system login user user authentication encrypted-password                                            |  |  |  |  |
| "\$6\$ppFngdCS\$0XQa.MHXfiIGPbvZC28mVDq0rUCURBqX6d3PGZmZlsy/PPppYUhYUU8oPica7USX9yPauZw1PtJBEVKfuIiK9." |  |  |  |  |
| set system services ssh                                                                                 |  |  |  |  |
| set system services netconf ssh                                                                         |  |  |  |  |
| set system services dhcp-local-server group jdhcp-group interface irb.0                                 |  |  |  |  |
| set system services web-management https system-generated-certificate                                   |  |  |  |  |
| set system name-server 8.8.8.8                                                                          |  |  |  |  |
| set system name-server 8.8.4.4                                                                          |  |  |  |  |
| set system syslog archive size 100k                                                                     |  |  |  |  |
| set system syslog archive files 3                                                                       |  |  |  |  |
| set system syslog user * any emergency                                                                  |  |  |  |  |
| set system syslog file messages any notice                                                              |  |  |  |  |
| set system syslog file messages authorization info                                                      |  |  |  |  |
| set system syslog file interactive-commands interactive-commands any                                    |  |  |  |  |
| set system max-configurations-on-flash 5                                                                |  |  |  |  |
| set system max-configuration-rollbacks 5                                                                |  |  |  |  |
| (more)                                                                                                  |  |  |  |  |
|                                                                                                    |  |  |  |  |

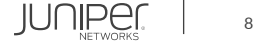

### match オプションによる表示

• 特定の文字列を含む行のみ表示させるパイプオプション | match を | display set オプションと 合わせて使用することによって特定の文字列を含む set 形式の設定行のみを表示させることができます

user@srx> show configuration | match interface | display set set system services dhcp-local-server group jdhcp-group interface irb.0 set security nat source rule-set trust-to-untrust rule source-nat-rule then source-nat interface set security zones security-zone trust interfaces irb.0 set security zones security-zone untrust interfaces ge-0/0/7.0 host-inbound-traffic system-services dhcp set security zones security-zone untrust interfaces ge-0/0/7.0 host-inbound-traffic system-services tftp set interfaces ge-0/0/1 unit 0 family ethernet-switching vlan members vlan-trust set interfaces qe-0/0/2 unit 0 family ethernet-switching vlan members vlan-trust set interfaces ge-0/0/3 unit 0 family ethernet-switching vlan members vlan-trust set interfaces ge-0/0/4 unit 0 family ethernet-switching vlan members vlan-trust set interfaces ge-0/0/5 unit 0 family ethernet-switching vlan members vlan-trust set interfaces ge-0/0/6 unit 0 family ethernet-switching vlan members vlan-trust set interfaces ge-0/0/7 unit 0 family inet dhcp vendor-id Juniper-srx300 set interfaces irb unit 0 family inet address 192.168.1.1/24 set vlans vlan-trust 13-interface irb.0 set protocols rstp interface all

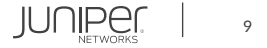

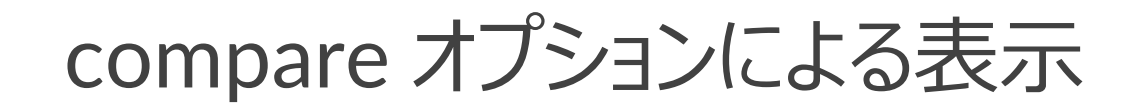

 Configuration モードで show コマンドの後にパイプオプション | compare を利用することによって 編集中の設定と稼動中の設定を比較することができます

| [edit]<br>user@srx# show   compare<br>[edit interfaces]<br>+ ge-0/0/0 {<br>+ unit 0 {<br>稼働中の設定と比較して ge-0/0/0 に IP アドレスの追加を確認 | [edit]<br>user@srx# set interfaces ge-0/0/0 unit 0 family inet address 192/168.1.100/24 |                                      |  |  |  |  |
|----------------------------------------------------------------------------------------------------|-----------------------------------------------------------------------------------------|--------------------------------------|--|--|--|--|
| + ge-0/0/0 {<br>+ unit 0 {                                                                                                    | [edit]<br>user@srx# show   compare<br>[edit interfaces]                                 |                                      |  |  |  |  |
|                                                                                                    | + ge-0/0/0 {<br>+ unit 0 {                                                              | 稼働中の設定と比較して ge-0/0/0 に IP アドレスの追加を確認 |  |  |  |  |
| + family inet {<br>+ address 192.168.1.100/24; +:追加                                                                           | family inet {<br>address 192.168.1.100/24;                                              | + : 追加                               |  |  |  |  |
| + }<br>+ }                                                                                                    | + } + }                                                                                 | — : 削除                               |  |  |  |  |

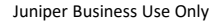

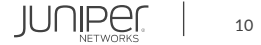

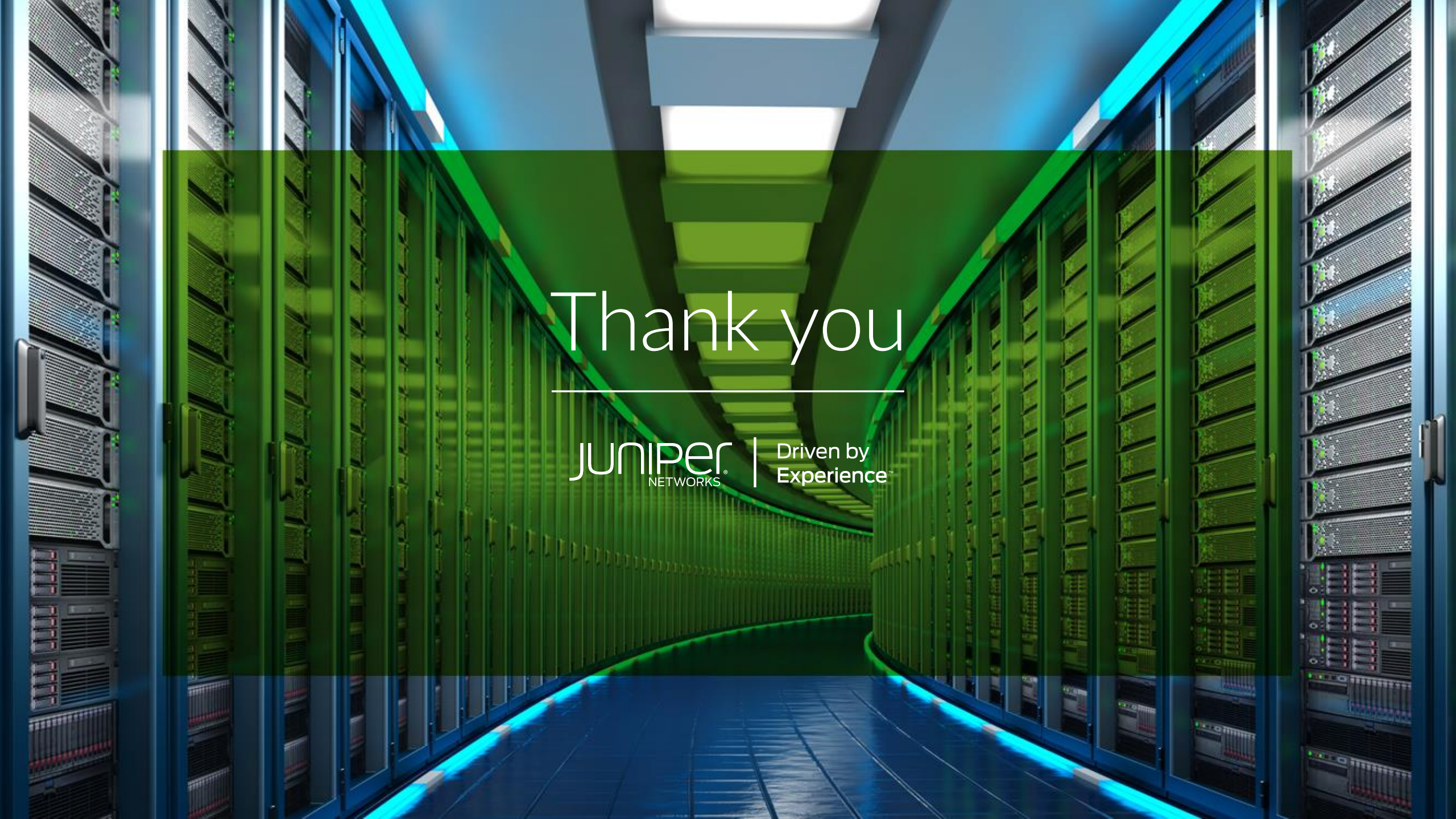